# Smart MPPT

Instrukcja obsługi

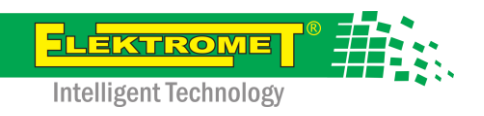

Wersja: 1.0

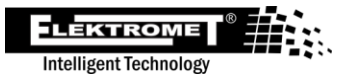

# Treść

| 1. Uwaga dotycząca bezpieczeństwa                     | 3    |
|-------------------------------------------------------|------|
| 1.1. Instrukcje                                       | 3    |
| 2. Podstawowe informacje                              | 5    |
| 2.1. Parametry                                        | 5    |
| 3. Podłączenie i opis złączy                          | 6    |
| 3.1. Opis złączy                                      | 6    |
| 3.2. Ilustracyjny schemat okablowania systemu         | 7    |
| 3.3. Panele fotowoltaiczne                            | 7    |
| 4. Budowa                                             | 8    |
| 5. Tryby pracy                                        | 9    |
| 5.1. Eko                                              | 9    |
| 5.2. Kombi                                            | 9    |
| 5.3. Komfort *                                        | 9    |
| 5.4. Smart *                                          | . 10 |
| 5.5. Zwiększyć                                        | . 10 |
| 5.6. Wakacje                                          | . 10 |
| 6. Sterowanie i menu                                  | . 11 |
| 6.1. Opis elementów sterujących                       | . 11 |
| 6.2. Główny ekran                                     | . 11 |
| 6.3. Menu                                             | . 12 |
| 6.3.1. Statystyka (Statistics)                        | . 12 |
| 6.3.2. Tryby pracy (Mode)                             | . 13 |
| 6.3.3. Sieć (Network)                                 | . 14 |
| 6.3.4. Ustawienia (Setting)                           | . 15 |
| 6.3.5. O urządzeniu (About)                           | . 16 |
| 6.4. Wi-Fi                                            | . 17 |
| 6.4.1. Tryb AP - połączenie z kontrolerem             | . 17 |
| 6.4.2. Zaloguj się do kontrolera                      | . 18 |
| 6.4.3. Połączenie z domową siecią Wi-Fi — STA Setting | . 18 |
| 6.4.3.1. STA Connection                               | . 18 |
| 6.4.3.2. Network state                                | . 20 |
| 6.4.3.3. Network config                               | . 20 |
| 7. Aplikacja internetowa                              | . 21 |
| 7.1. Rejestracja konta użytkownika                    | . 21 |
| 7.2. Dodaj kontroler                                  | . 21 |
| 7.3. Strona główna aplikacji                          | . 22 |
| 8. Dodatkowe funkcje                                  | . 23 |
| 8.1. Płyn przeciw zamarzaniu                          | . 23 |
| 8.2. Bezpiecznik termiczny                            | . 23 |
| 8.3. Ochrona przed poparzeniem                        | . 23 |
| 8.4. Antylegionella                                   | . 24 |
| 9. Stany błędów                                       | . 25 |

| 10. Parametry techniczne   | . 26 |
|----------------------------|------|
| 10. 1 arameti y techniczne | . 20 |

ILEKTROME Intelligent Technology

.

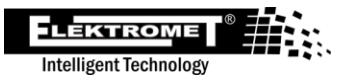

# 1. Uwaga dotycząca bezpieczeństwa

Aby zapewnić sobie bezpieczeństwo, prosimy o dokładne zapoznanie się z niniejszą instrukcją przed instalacją i użytkowaniem sterownika Smart MPPT oraz zachowanie jej na przyszłość.

Niniejsza instrukcja zawiera szczegółowe instrukcje dotyczące instalacji i obsługi sterownika Smart MPPT. Montaż regulatora może wykonać wyłącznie osoba posiadająca niezbędne uprawnienia i uprawnienia do instalowania systemów fotowoltaicznych. Informacje dotyczące instalacji zawarte w tej instrukcji są przeznaczone do użytku profesjonalnego.

Ani producent, ani sprzedawca nie ponoszą odpowiedzialności za szkody spowodowane użytkowaniem produktu w sposób inny niż określony w niniejszej instrukcji, a w szczególności jego nieprawidłowym użytkowaniem, niewłaściwym podłączeniem lub nieprzestrzeganiem zaleceń i ostrzeżeń. Każde inne użycie lub podłączenie produktu, inne niż sposób i podłączenie określone w instrukcji, uważa się za nieprawidłowe i producent nie ponosi odpowiedzialności za skutki takich działań.

Producent nie ponosi odpowiedzialności za szkody w mieniu, zdrowiu lub szkody bądź zniszczenia produktu spowodowane niewłaściwym umiejscowieniem lub nieprofesjonalnym montażem, niewłaściwą obsługą lub użytkowaniem produktu niezgodnie z niniejszą instrukcją.

### 1.1. Instrukcje

- Przed rozpoczęciem instalacji należy uważnie przeczytać wszystkie instrukcje, ostrzeżenia i środki ostrożności zawarte w niniejszej instrukcji.
- Przed montażem i późniejszym użytkowaniem sterownika należy upewnić się, że sterownik jest kompletny, łącznie ze wszystkimi akcesoriami i nie jest w żaden sposób uszkodzony np. poprzez uszkodzenie, w wyniku penetracji cieczy lub upadku.
- Zabrania się demontażu regulatora w celu konserwacji lub naprawy. Nie próbuj samodzielnie naprawiać regulatora. Wszelkie naprawy należy powierzać autoryzowanemu serwisowi lub osobie o odpowiednich kwalifikacjach zawodowych.
- Nie modyfikuj urządzenia.
- Przed instalacją lub przeniesieniem sterownika należy upewnić się, że wszystkie przewody są odłączone od sterownika.
- Podczas podłączania przewodów należy używać odpowiednich narzędzi o wymaganej izolacji.
- Podczas instalowania regulatora nie należy nosić biżuterii, zegarków ani innych metalowych i przewodzących przedmiotów.
- Całe okablowanie w skrzynkach zaciskowych musi być mocno dokręcone i zabezpieczone przed przesuwaniem lub wyciąganiem, aby zapobiec przegrzaniu lub zapaleniu się w wyniku luźnego połączenia lub niedoskonałego styku.
- W miejscu montażu należy stosować przewody i elementy zabezpieczające zgodnie z obowiązującymi wymogami prawnymi i normami.
- Zachowaj te informacje do wykorzystania w przyszłości, a jeśli przekażesz urządzenie innej osobie, przekaż je również jej.
- Nie używaj urządzenia w sposób inny niż opisany w niniejszej instrukcji.
- Urządzenie i wszystkie jego luźne części należy przechowywać poza zasięgiem dzieci, zwierząt domowych i osób nieupoważnionych.

### Smart MPPT

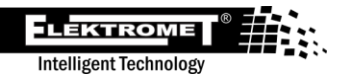

• Jeśli urządzenie zostanie w jakikolwiek sposób uszkodzone, należy natychmiast zaprzestać jego używania.

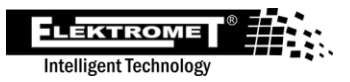

## 2. Podstawowe informacje

Fotowoltaiczne podgrzewanie wody to jeden z najbardziej efektywnych sposobów wykorzystania energii słonecznej w gospodarstwach domowych i obiektach rekreacyjnych, charakteryzujący się szybkim zwrotem inwestycji. Montaż jest prosty – wystarczy zamontować panele fotowoltaiczne na dachu i podłączyć je do Smart MPPT, który następnie zostanie podłączony do zbiornika podgrzewacza. Zapewnia to podgrzewanie wody za pomocą energii słonecznej.

**Smart MPPT** jest kluczową częścią tego systemu. Jest to regulator pozwalający na najbardziej efektywne i bezpieczne połączenie paneli fotowoltaicznych ze zbiornikiem podgrzewacza. Sterownik wykorzystuje inteligentne oprogramowanie do monitorowania nasłonecznienia, aktualnej temperatury wody i innych czynników w celu optymalizacji zużycia energii na podgrzewanie wody. System stara się wykorzystać jak najwięcej energii słonecznej, nawet w zmiennych warunkach.

Dzięki połączeniu Wi-Fi masz również dostęp do interfejsu użytkownika online, w którym możesz monitorować wszystkie ważne parametry w czasie rzeczywistym. Na koncie użytkownika znajdziesz informację o aktualnej temperaturze wody, mocy dostarczanej z paneli fotowoltaicznych, a także możesz przeglądać statystyki zużycia energii w ujęciu dziennym, tygodniowym, miesięcznym czy rocznym. Podgrzewaczem fotowoltaicznym można sterować zarówno bezpośrednio za pomocą wyświetlacza LCD znajdującego się na centrali sterującej, jak i online za pośrednictwem aplikacji użytkownika.

System ten jest przyjazny dla użytkownika i zaprojektowany tak, aby był jak najprostszy w obsłudze i maksymalizował wykorzystanie odnawialnych źródeł energii. Użytkownik ma do dyspozycji predefiniowane tryby pracy, które można łatwo dostosować do różnych sytuacji, bez konieczności dokonywania skomplikowanych ustawień.

W ten sposób można skutecznie zaoszczędzić na kosztach energii elektrycznej, a cały system jest prosty w montażu i obsłudze.

### 2.1. Parametry

- ogrzewanie ciepłej wody z 4 paneli fotowoltaicznych
- równoległa praca ogrzewania z paneli fotowoltaicznych i z sieci dystrybucyjnej
- zdalne zarządzanie kontrolerem za pomocą sieci Wi-Fi i aplikacji webowej
- wyświetlacz graficzny pokazujący: wyjście z paneli, temperaturę wody, tryb pracy
- 3x czujnik temperatury zintegrowany z kotłem dla funkcji inteligentnego termostatu
- wsparcie pracy wyspowej, ogrzewanie wyłącznie z paneli PV
- 6 trybów pracy
- cicha praca dzięki pasywnemu chłodzeniu
- wysoka sprawność kontrolera MPPT ponad 99%
- zintegrowany elektroniczny bezpiecznik termiczny chroniący kocioł przed przegrzaniem
- zabezpieczenie przed przegrzaniem regulatora
- ochrona przed poparzeniem
- dodatkowy styk do sygnalizacji podgrzewu CWU
- zabezpieczenie przed zamarzaniem kotła

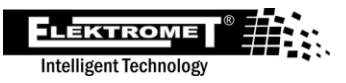

# 3. Podłączenie i opis złączy

3.1. Opis złączy

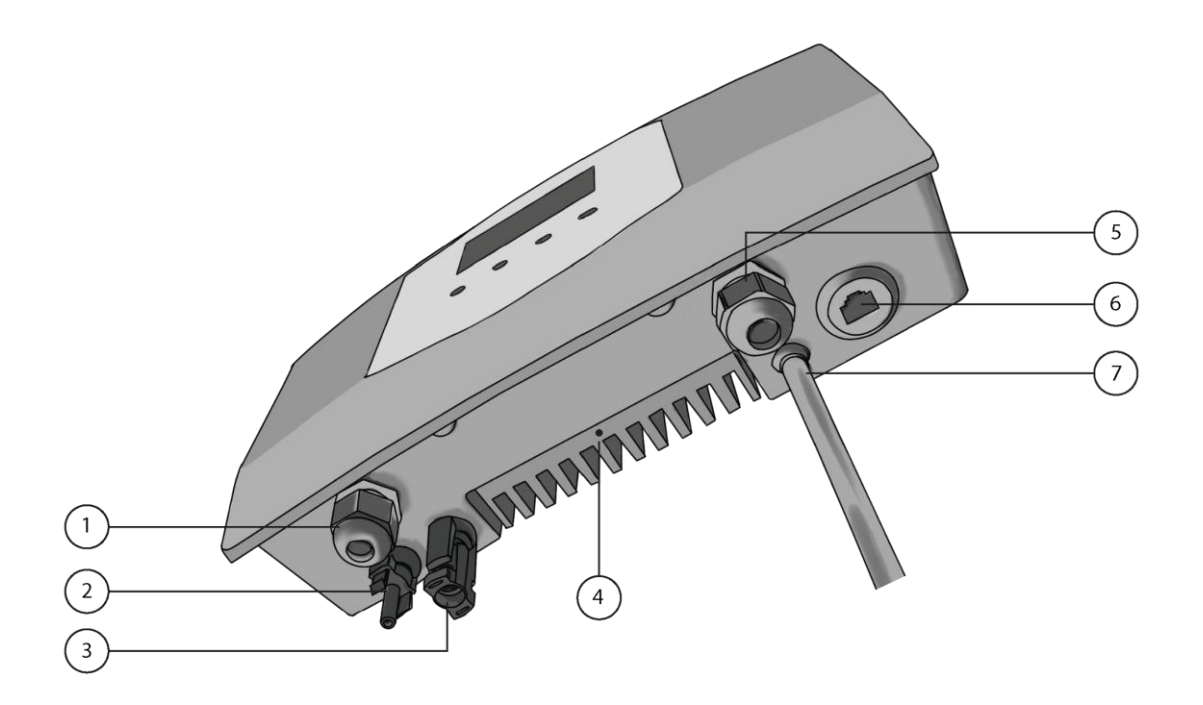

- 1. DC OUT wyjście dla grzałek DC w podgrzewaczu
- 2. IN minus wejście z paneli fotowoltaicznych
- 3. IN+ plus wejście z paneli fotowoltaicznych
- 4. PE połączenie przewodu uziemiającego
- 5. AC OUT wyjście na grzałki AC w podgrzewaczu
- 6. CZUJNIKI wejście dla czujników temperatury (złącze RJ 45)
- 7. Wejście 230 VAC z sieci

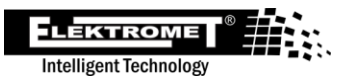

### 3.2. Ilustracyjny schemat okablowania systemu

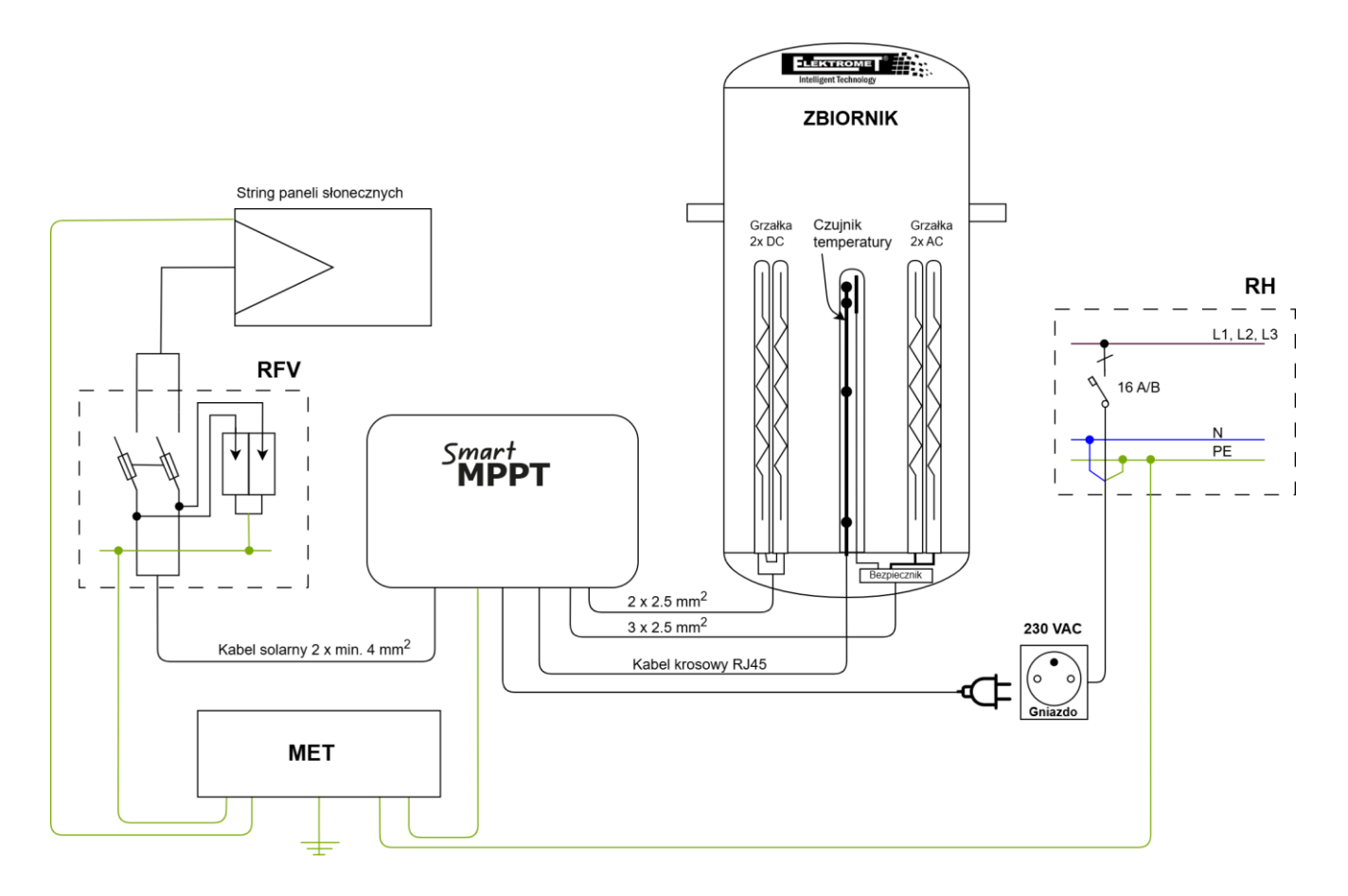

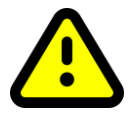

Dla lepszej ochrony przed piorunami zalecamy dodanie bezpieczników i zabezpieczeń przeciwprzepięciowych do przewodów prowadzących od paneli fotowoltaicznych do urządzenia.

Zalecamy powierzenie podłączenia i montażu systemu osobie posiadającej odpowiednie kwalifikacje.

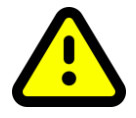

Regulatora nie można używać równolegle z innym regulatorem lub generatorem!

### 3.3.Panele fotowoltaiczne

Ilość podłączonych paneli w jednym ciągu uzależniona jest od minimalnego/maksymalnego napięcia regulatora oraz podłączonego wejścia podgrzewacza. Zalecana ilość połączonych paneli to 4 - 6 paneli w jednym ciągu przy napięciu jałowym 50 V / panel. Wydajność ciągu zależy od rodzaju podłączonego elementu grzejnego.

#### Zalecane podłączenie do podgrzewacza Elektromet

| Liczba paneli | Wydajność<br>panelu | Ogólna wydajność strun | Napięcie struny bez<br>obciążenia |
|---------------|---------------------|------------------------|-----------------------------------|
| 4x            | 550 W               | 2200 W                 | 200 V                             |
| 5x            | 450 W i więcej      | 2250 W i więcej        | 250 V                             |
| 6x            | 350 W i więcej      | 2100 W i więcej        | 300 V                             |

## 4.Budowa

Optymalnym miejscem do umieszczenia regulatora jest suche środowisko, najlepiej w pobliżu miejsca zainstalowania podgrzewacza elektrycznego. Regulator nagrzewa się podczas swojej pracy, dlatego należy zachować minimalną odległość od otaczających obiektów, ścian i sufitu, aby zapewnić cyrkulację powietrza przez chłodnicę. Zła cyrkulacja powietrza może spowodować przegrzanie regulatora i skrócenie jego żywotności.

Regulator należy ustawić prostopadle do powierzchni montażowej. Jeśli kąt montażu odbiega od kierunku pionowego o więcej niż 45°, nastąpi słabe odprowadzanie ciepła i niestabilne zachowanie sterownika.

Podłoże do montażu i mocowania automatu musi bezpiecznie utrzymać jego ciężar i zapobiegać ewentualnemu oderwaniu się, aby uniknąć uszkodzenia automatu na skutek upadku lub obrażeń ciała.

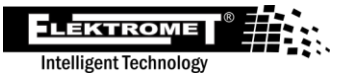

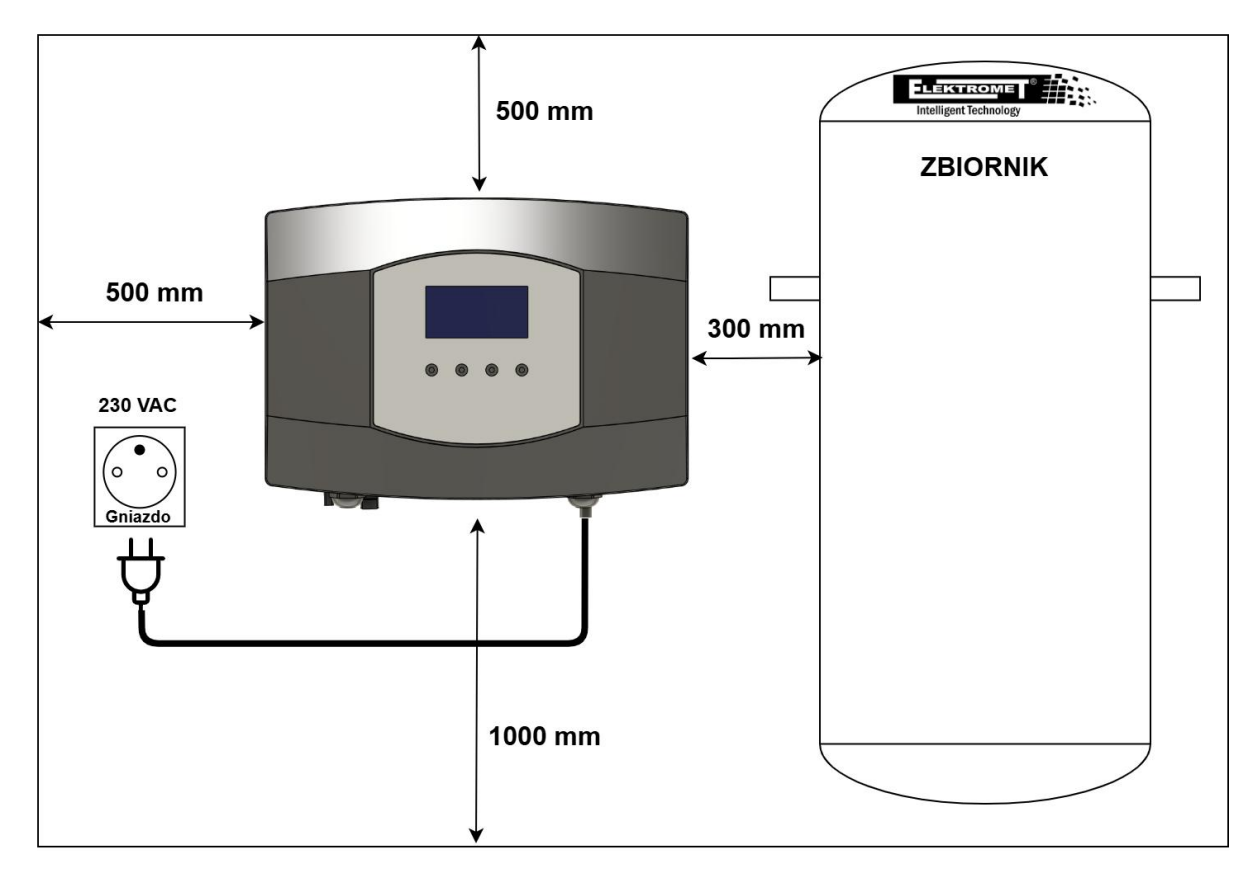

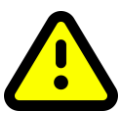

### Nigdy nie instaluj sterownika w zamkniętej szafce!

Zestaw do montażu na ścianie jest częścią pakietu sterownika. Zaznacz położenie otworów ołówkiem. Następnie wywierć cztery otwory na kołki o średnicy 8 mm. W

wywiercone otwory włóż kołki, następnie przymocuj regulator i przymocuj go do ściany za pomocą wkrętów 6 x 60 mm.

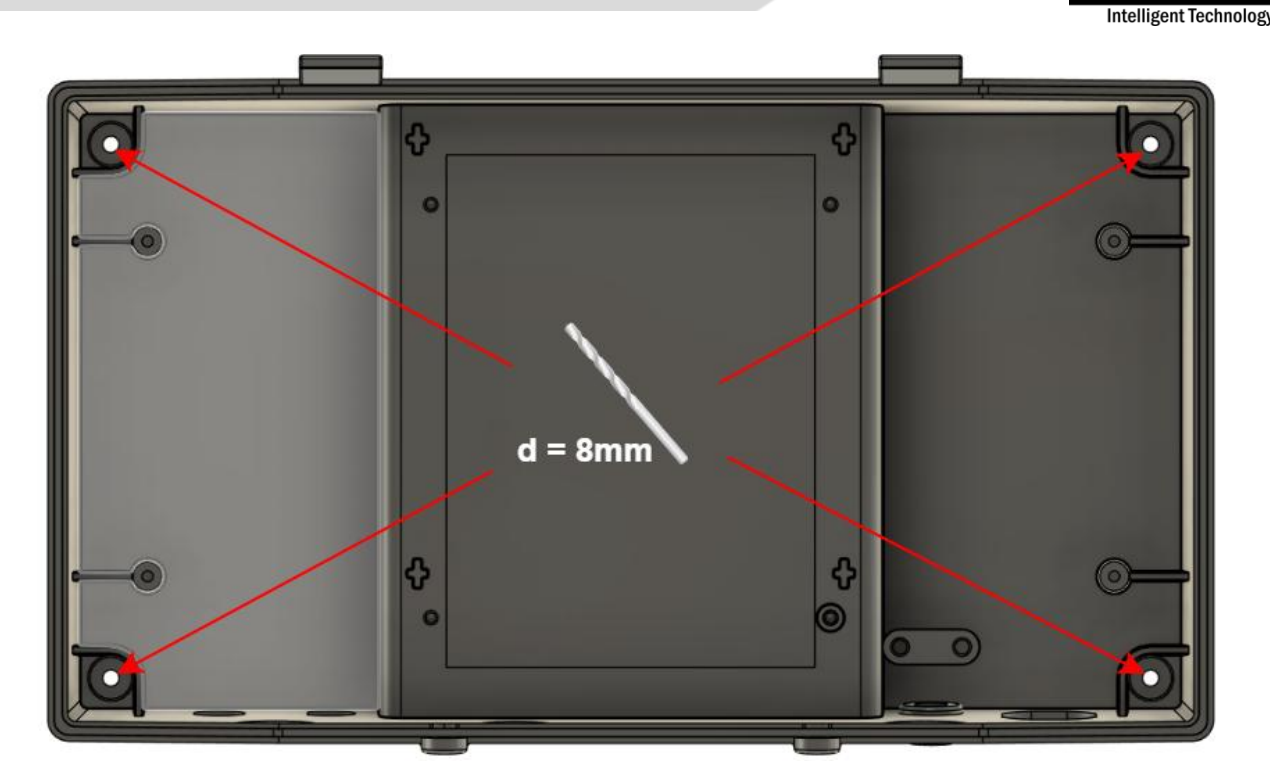

# 5.Tryby pracy

# 5.1. 🎽 Eko

Podgrzewanie ciepłej wody wyłącznie z paneli PV do temperatury zadanej przez użytkownika. Maksymalna regulowana temperatura wynosi 80°C.

# 5.2. 🔂 Kombi

Łączy w sobie ogrzewanie ciepłej wody z paneli fotowoltaicznych i sieci dystrybucyjnej. Z uwagi na to, że regulator posiada dwa oddzielne, odseparowane galwanicznie obwody, jeden dla części fotowoltaicznej, a drugi dla ogrzewania z sieci dystrybucyjnej, wyposażony jest on w dwa niezależne termostaty.

# 5.3. 🛱 Komfort \*

Inteligentnie łączy energię z paneli fotowoltaicznych i sieci. Przygotowanie ciepłej wody odbywa się według ustalonego harmonogramu czasowego. Użytkownik ustawia żądaną temperaturę wody oraz czas na jaki woda ma być przygotowana. Każdy dzień tygodnia można ustawić oddzielnie, a dla każdego dnia można ustawić maksymalnie 5 wpisów czasowych. Regulator wykorzystuje przede wszystkim energię fotowoltaiczną, a w przypadku jej braku uruchamia ogrzewanie z sieci dystrybucyjnej. Ogrzewanie z sieci dystrybucyjnej uruchamiane jest z odpowiednim wyprzedzeniem, aby w wymaganym czasie woda została podgrzana do wymaganej temperatury. Tryb jest dostępny tylko wtedy, gdy kontroler jest podłączony do Chmury.

LEKTROME

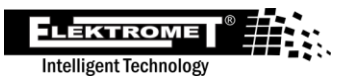

# 5.4.-0- Smart \*

Smart monitoruje zużycie ciepłej wody w cyklu tygodniowym i stara się przygotować ciepłą wodę w wymaganej ilości na tę samą godzinę w następnym tygodniu. Tryb automatycznie łączy energię z fotowoltaiki i sieci. Tryb uwzględnia w swoich obliczeniach także prognozę pogody, dzięki czemu energia fotowoltaiczna jest wykorzystywana maksymalnie efektywnie. Jeżeli użytkownik posiada inną taryfę energii elektrycznej VT i NT, parametr ten będzie brany pod uwagę także przy podgrzewaniu ciepłej wody z sieci dystrybucyjnej. Konieczne będzie wprowadzenie lokalizacji i taryfy w ustawieniach aplikacji. Tryb jest dostępny tylko wtedy, gdy kontroler jest podłączony do Chmury.

# 5.5. 4 Zwiększyć

Jest to jednorazowe szybkie podgrzanie wody do wymaganej temperatury. Ten tryb jest aktywowany tymczasowo. Gdy tylko woda zostanie podgrzana do wymaganej temperatury, sterownik powraca do poprzedniego trybu. Ogrzewanie odbywa się na maksymalnej możliwej mocy z paneli PV i jednocześnie z sieci dystrybucyjnej.

# 5.6. 🕿 Wakacje

W trybie urlopowym użytkownik ustawia maksymalną temperaturę wody, do której sterownik ma ją podgrzać. Ogrzewanie realizowane jest wyłącznie z paneli fotowoltaicznych, natomiast ogrzewanie z sieci dystrybucyjnej jest blokowane. Jedynym wyjątkiem jest funkcja Anti-Freeze.

Użytkownik ustala przedział urlopowy korzystając z kalendarza w aplikacji. Jest ustawiony na całe dni i można zaplanować wiele niezależnych przedziałów czasu. Po zakończeniu urlopu urządzenie automatycznie powróci do poprzedniego trybu. Dzięki obniżeniu temperatury zadanej w czasie urlopu oszczędzana jest żywotność całego systemu.

\* funkcje będą dostępne w 2025 r

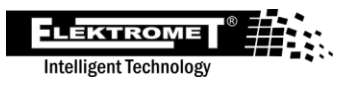

# 6.Sterowanie i menu

6.1. Opis elementów sterujących

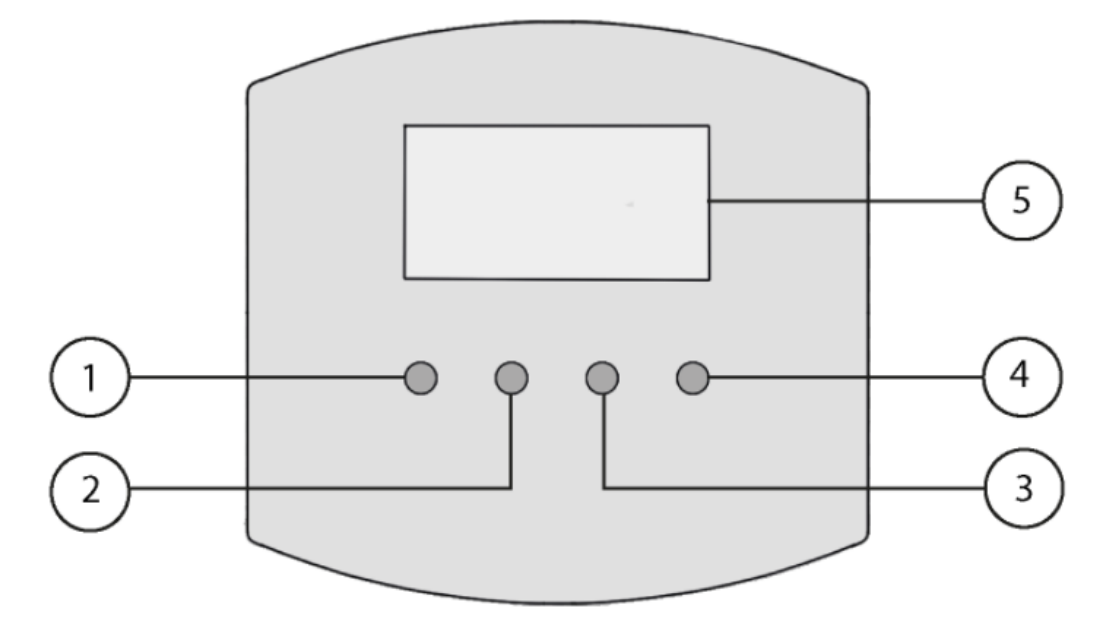

- 1. Przycisk Wstecz
- 2. Strzałka w górę
- 3. Strzałka w dół
- 4. Przycisk Enter
- 5. Wyświetlacz LCD

### 6.2. Główny ekran

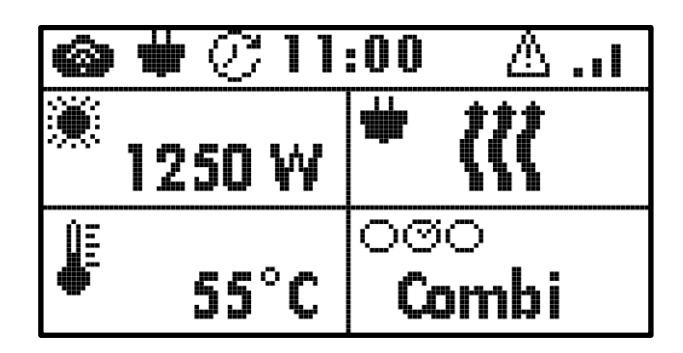

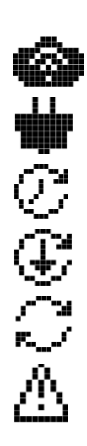

Kontroler jest podłączony do chmury.

Regulator podłączony jest do sieci 230 VAC.

Dostępna aktualizacja oprogramowania sprzętowego.

Trwa pobieranie aktualizacji oprogramowania sprzętowego.

Trwa instalowanie aktualizacji oprogramowania sprzętowego.

Wykryto błąd w kontrolerze. Szczegóły znajdują się w rozdziale Stany błędów.

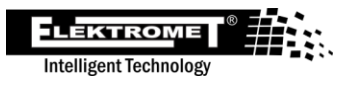

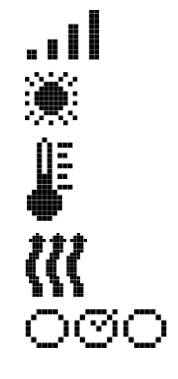

Siła sygnału Wi-Fi Klienta, z którym łączy się kontroler.

Dostarczona energia słoneczna.

Temperatura wody w kotle.

Ogrzewanie wody z sieci dystrybucyjnej.

Wybrany tryb pracy, patrz rozdział Tryby pracy.

### 6.3. Menu

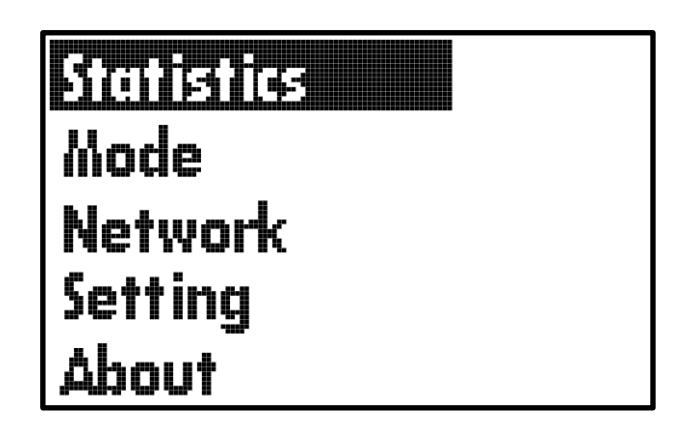

### 6.3.1. Statystyka (Statistics)

Przedstawiamy statystyki zużycia energii z paneli fotowoltaicznych oraz z sieci. Pokazują, ile energii zużył podgrzewacz na przygotowanie ciepłej wody z paneli fotowoltaicznych, a ile energii z sieci dystrybucyjnej. Bieżący i poprzednie okresy można przeglądać w każdej zakładce statystyk. Na przykład ten i ostatni tydzień.

### Przegląd okresu:

- Za dzień (Day)
- Za tydzień (Week)
- za miesiąc (Month)
- Za rok (Year)
- Razem od uruchomienia (Total)

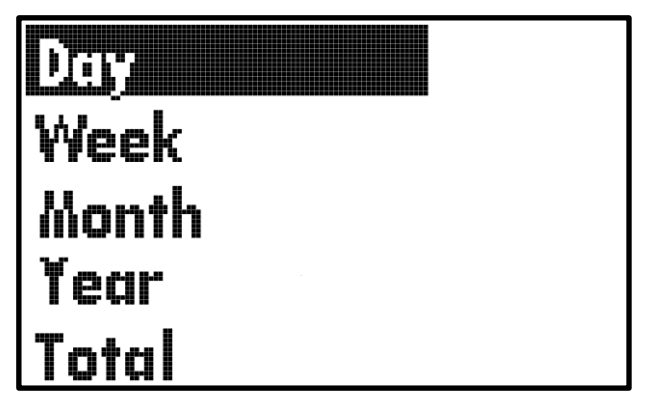

### Przegląd ilości:

- Dzisiaj, wczoraj dzisiaj, poprzedniego dnia
- PVE wytworzona/zużyta energia z paneli fotowoltaicznych

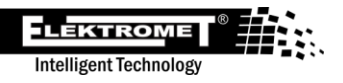

• Sieć prądu przemiennego - energia pobierana z sieci

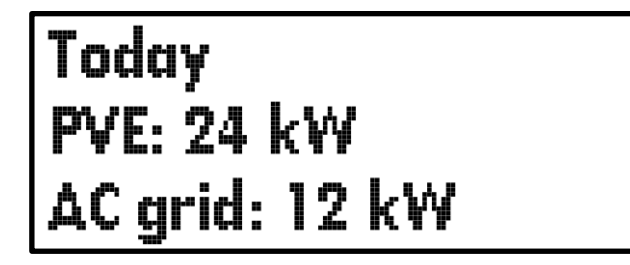

#### 6.3.2. Tryby pracy (Mode)

Oto wybór trybu pracy regulatora. Strzałkami góra/dół wybieramy tryb pracy i wybór potwierdzamy naciśnięciem przycisku Enter. Następnie pojawi się okno wyboru *Ustaw tryb* (wybierz tryb) lub *Skonfiguruj* (ustawienia trybu). Tryb wybieramy potwierdzając pozycję *Ustaw tryb*. Aby ustawić tryb pracy, wybieramy element *Skonfiguruj*.

Opis poszczególnych trybów znajduje się w rozdziale Tryby pracy.

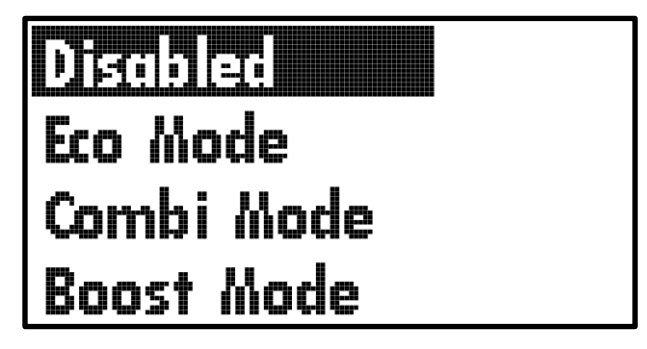

Ustawienie trybu pracy obejmuje ustawienie żądanej temperatury wody w podgrzewaczu. Przykładowo tryb Combi daje możliwość ustawienia maksymalnej temperatury wody podgrzewanej z paneli fotowoltaicznych oraz maksymalnej temperatury wody podgrzewanej z sieci dystrybucyjnej.

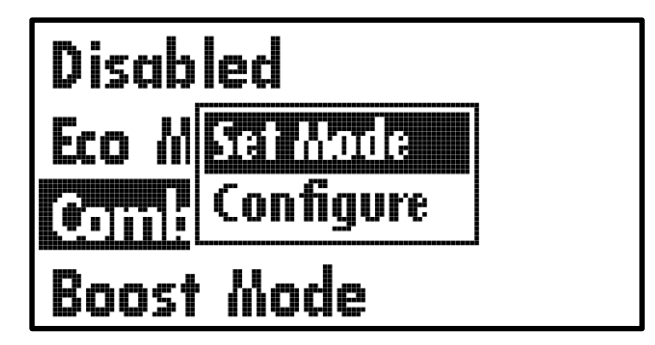

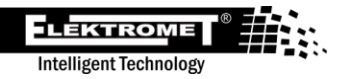

Za pomocą strzałek wybierz temperaturę, którą chcemy ustawić, a po naciśnięciu przycisku Enter pojawi się okno umożliwiające zmianę temperatury. Za pomocą strzałek zmień temperaturę i potwierdź klawiszem Enter.

PVE temp: 55 °C AC temp: 45 °C

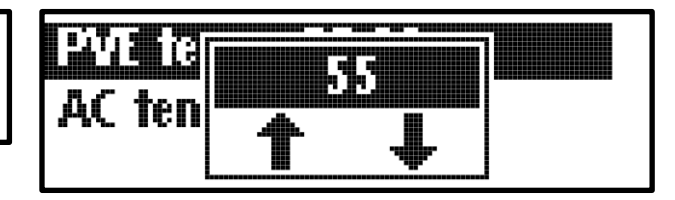

### 6.3.3. Sieć (Network)

Tutaj znajdują się informacje o interfejsie sieciowym.

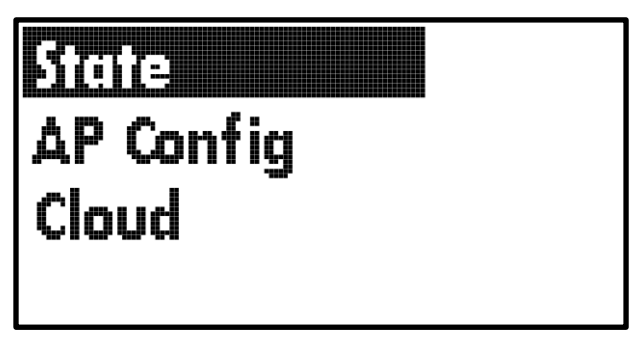

#### State:

Zakładka w książce Państwo zawiera stan połączenia sieciowego kontrolera.

- Wifi mode pokazuje ustawiony tryb Wi-Fi
  - STA tryb klienta, gdy kontroler jest podłączony do domowej sieci Wi-Fi
  - AP kontroler tworzy punkt przyłączeniowy, z którym można się połączyć za pomocą komputera PC lub telefonu komórkowego
  - STA + AP oba powyższe tryby są aktywne jednocześnie
- STA state pokazuje stan połączenia z domową siecią Wi-Fi
  - Połączony połączony
  - Rozłączony rozłączony
  - AP state wyświetla stan aktywacji punktu dostępowego Wi-Fi
  - AP działa punkt połączenia jest aktywny i można go połączyć z siecią Wi-Fi kontrolera
  - AP nie działa punkt dostępu Wi-Fi jest wyłączony

# Wifi mode: STA STA state: Connected AP state: AP not running

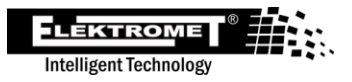

#### AP config:

Zakładka w książce Konfiguracja AP zawiera ustawienia hotspotu i przycisk uruchamiający hotspot Wi-Fi.

- AP state wyświetla stan aktywacji punktu dostępowego Wi-Fi
  - AP działa punkt połączenia jest aktywny i można go połączyć z siecią Wi-Fi kontrolera
  - AP nie działa punkt dostępu Wi-Fi jest wyłączony
- **SSID** nazwa sieci Wi-Fi kontrolera, domyślna nazwa to **WiFi-MPPT-**xxxxx (numer produkcyjny)
- **Pwd** hasło umożliwiające połączenie się z siecią Wi-Fi kontrolera, hasło domyślne to mypassword
- Turn On AP przycisk uruchamiający punkt podłączenia

AP state: AP not running SSID: WiFi-MPPT-2000000 Pwd: mypassword Tum On AP

#### Cloud:

Zakładka w książce Chmura służy do wygenerowania klucza parującego z kontem użytkownika w aplikacji internetowej. Klikając przycisk **>Begin device pairing** generowany jest klucz parowania, który jest ważny przez 30 minut. Jeśli nie masz czasu na sparowanie kontrolera z kontem w aplikacji w okresie ważności klucza, musisz wygenerować nowy klucz parujący.

- Device key klucz parowania
- Time left okres ważności klucza parującego

# >Begin device pairing Device key: 22334455 Time left: 10:15

Parowanie z aplikacją webową opisano w rozdziale Dodaj kontroler.

#### 6.3.4. Ustawienia (Setting)

Oto podstawowa konfiguracja kontrolera.

- Brightness ustawia intensywność podświetlenia wyświetlacza LCD
- **Fuse Reset En** umożliwia reset elektronicznego bezpiecznika termicznego za pomocą magnesu, opis resetu znajduje się w rozdziale <u>Bezpiecznik termiczny</u>
- Heating Limit włącza/wyłącza ochronę przed poparzeniem, opis funkcji znajduje się w rozdziale Ochrona przed poparzeniem
- **Factory Reset** resetuje sterownik do ustawień fabrycznych, wszystkie ustawienia użytkownika i statystyki zostaną usunięte

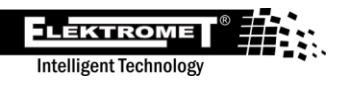

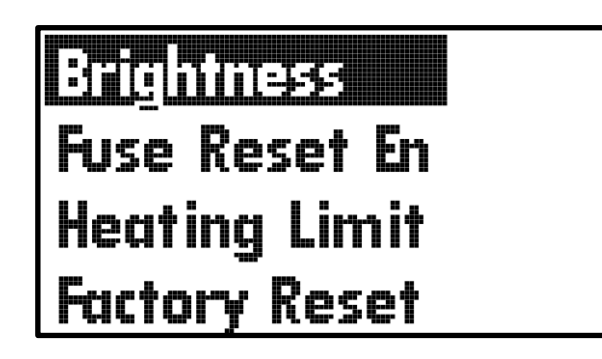

### 6.3.5.O urządzeniu (About)

Tutaj znajdują się informacje o kontrolerze.

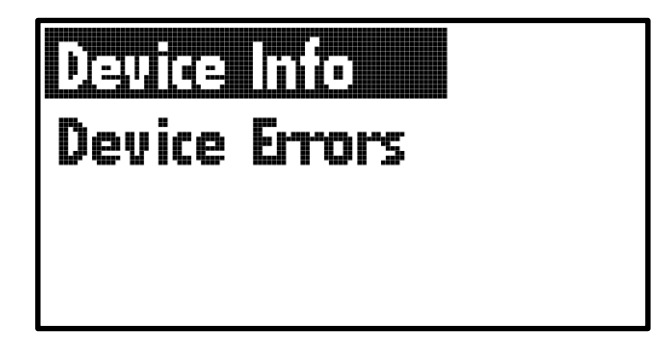

#### **Device Info**

- Device ID numer servjny regulatora
- FW Version aktualna wersja oprogramowania
- Update stan aktualizacji oprogramowania
  - Niedostępne aktualizacja nie jest dostępna, kontroler współpracuje z najnowszą wersją oprogramowania
  - Dostępne dostępna aktualizacja oprogramowania sprzętowego
  - Pobieranie pobieranie aktualizacji oprogramowania
  - Aktualizacja instalacja aktualizacji oprogramowania sprzętowego
- >Download Update przycisk pobierania oprogramowania, za pomocą strzałek w górę lub w dół wybierz pozycję, a następnie naciśnij klawisz Enter, aby zatwierdzić aktualizację kontrolera

| Device | ID: MPPT-3000000 |  |
|--------|------------------|--|
| FW Vei | rsion: 1.x.x     |  |
| Update | e: Not Available |  |
| ≥Down  | nlaad Undate     |  |

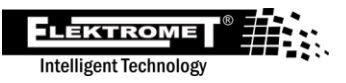

#### **Device Errors**

Karta Błędy urządzenia zawiera ostrzeżenia i błędy zgłaszane przez urządzenie. Podczas normalnej pracy, gdy wszystko działa, zakładka jest pusta. Lista poszczególnych ostrzeżeń i błędów znajduje się w rozdziale Stany błędów.

- ERR: xxx błąd, xxx oznacza numer błędu z listy
- OSTRZEŻ: xxx ostrzeżenie, xxx oznacza numer błędu z listy •

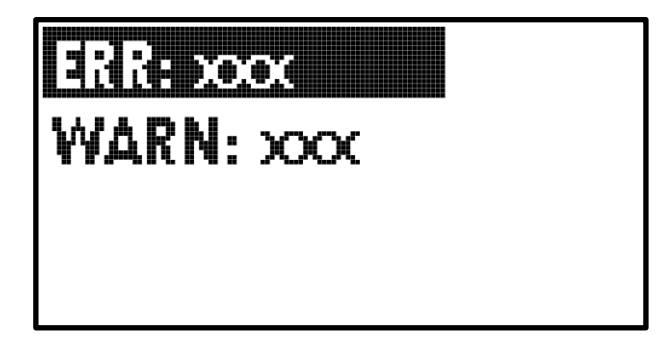

### 6.4. Wi-Fi

Kontroler wyposażony jest w zintegrowany moduł Wi-Fi umożliwiający połączenie z Chmurą. Aby móc sterować regulatorem za pomocą aplikacji webowej konieczne jest połączenie sterownika z Internetem za pomoca Wi-Fi. Sterownik posiada dwa tryby:

- AP służy do konfiguracji połączenia z siecią domową i diagnozowania sterownika
- STA jest to tryb klienta, gdy kontroler łączy się z ustawioną domową siecią Wi-Fi, a następnie łączy się z Chmurą przez Internet

Opis aplikacji internetowej znajduje się w rozdziale Aplikacja internetowa.

#### 6.4.1.Tryb AP - połączenie z kontrolerem

Po włączeniu kontrolera tryb AP jest aktywny przez kolejne 5 minut (ustawienie domyślne). Stan trybu można monitorować w Menu / Sieć / Stan / Stan AP. Jeżeli punkt dostępowy nie jest aktywny, można go aktywować w Menu / Sieć / Konfiguracja AP / Włącz AP. Tryb AP wyłącza się automatycznie, jeżeli do kontrolera nie zostanie podłączone żadne urządzenie przez ponad 5 minut.

Pobliskie sieci Wi-Fi możemy wyszukiwać na telefonie komórkowym lub komputerze. Na liście pojawi się sieć z nazwą WiFi-MPPT-xxxxxx (xxxxxx = numer seryjny urządzenia). Ustawienia domyślne:

- SSID: WiFi-MPPT-xxxxxx (xxxxxx = numer serviny urządzenia) •
- Hasło: mypassword

Po zalogowaniu się do sieci Wi-Fi kontrolera na Twoim urządzeniu Captiv pojawi się portal, w którym wyświetlona zostanie strona logowania służąca do konfiguracji kontrolera. Jeśli portal Captiv go nie wywoła, możesz skorzystać z jednej z opcji awaryjnych:

- Adres URL: http://smart\_mppt.home
- Adres IP: 192.168.5.1 •

#### Notatka:

Jeśli podczas łączenia się z kontrolerem masz komputer lub telefon komórkowy podłączony do Internetu, routing i adres URL Portalu mogą nie działać poprawnie. Zalecamy wyłączenie innych połączeń danych na czas konfiguracji.

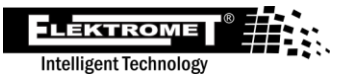

**Apple:** W przypadku produktów Apple pojawia się powiadomienie zawierające informację, że sieć nie ma połączenia z Internetem. Wybierz opcję poprawnego funkcjonowania portalu **Anulować**.

#### 6.4.2.Zaloguj się do kontrolera

W pierwszej kolejności należy zalogować się do konfiguracji internetowej sterownika.

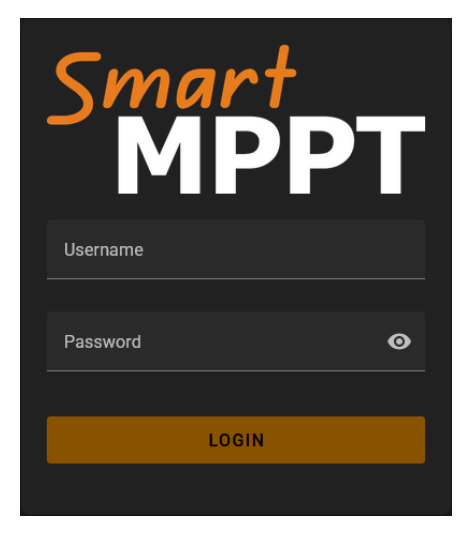

#### Domyślne dane uwierzytelniające:

Nazwa użytkownika: **user** Hasło: **user** 

#### 6.4.3.Połączenie z domową siecią Wi-Fi — STA Setting

6.4.3.1. STA Connection

Wybieramy zakładki *Wi-Fi / STA Setting / STA CONNESTION*, gdzie klikamy na link: **SCAN AVAILABLE NETWORKS**.

| ≡            | Smart MPPT     |   |                                                                                                    |
|--------------|----------------|---|----------------------------------------------------------------------------------------------------|
| A            | Home           |   |                                                                                                    |
| Ŷ            | Wi-Fi          |   |                                                                                                    |
| (î           | Wi-Fi Settings |   |                                                                                                    |
| (î•          | STA Settings   |   | Current Connection:                                                                                                    |
|              | AP Settings    |   | Connection State: Disconnected Default Connection:                                                                                                    |
| 0            | Errors         |   | In case no networks show up in the drop-down menu, please start a manual scan using the button below. The scan will take up to several seconds to finish. |
| $\mathbb{M}$ | Statistics     |   | Select New Default Connection                                                                                                    |
| ÷            | Administration | ^ |                                                                                                    |
| 20           | User Settings  |   | Set Connection Password:                                                                                                    |
| Ø            | Firmware       |   |                                                                                                    |
| 5            | Time Zone      |   | Actions: SCAN AVAILABLE NETWORKS                                                                                                    |
| °¢           | Advanced       |   | B SAVE RELOAD                                                                                                    |
| \$           | Settings       |   |                                                                                                    |

Kontroler skanuje otaczające go sieci Wi-Fi znajdujące się w jego zasięgu. Następnie jesteś w menu *Select New Default Connection* wybierz swoją domową sieć Wi-Fi.

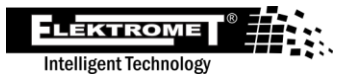

| Select New Default Connection |                    | •         |
|-------------------------------|--------------------|-----------|
|                               | auth: EAP          | rssi: -89 |
|                               | auth: WPA2_PSK     | rssi: -92 |
|                               | auth: WPA_WPA2_PSK | rssi: -92 |

W oknie *Set Connection Password* wprowadź hasło do domowej sieci Wi-Fi. Zapisz ustawienia przyciskiem **B** save

Kontroler ponownie przeskanuje otaczające sieci Wi-Fi i spróbuje połączyć się z wybraną siecią w oparciu o ustawienia. Ta operacja może potrwać kilkadziesiąt sekund. Stan połączenia można sprawdzić w pozycjach:

- Current Connection tutaj wyświetlana jest nazwa sieci, do której podłączony jest kontroler
- Connection State to stan połączenia
  - Connected połączony
  - Disconnected rozłączony
  - Default Connection ustaw sieć Wi-Fi, z którą kontroler ma się połączyć

Domyślnie kontroler pozyskuje adres IP z domowego serwera DHCP (routera domowego). Jeżeli chcesz ustawić statyczny adres IP przejdź do zakładki <u>Network config</u>.

Połączenie z Chmurą sprawdzimy na wyświetlaczu kontrolera, gdzie w lewym górnym rogu zapali się ikona Chmury

#### Typowe problemy:

- Kontroler nie łączy się z domową siecią Wi-Fi: Pole *Current Connection* jest puste. Pole *Connection State* jest przez większość czasu *Disconnected*. Kontroler wielokrotnie próbuje połączyć się z siecią Wi-Fi klienta i połączenie jest odrzucane przez punkt połączenia AP. Podczas próby połączenia element *Connection State* zmieni się na *Connected*.
  - Sprawdź wprowadzone hasło.
- Kontroler nie łączy się z Chmurą: Pole *Connection State* Jest *Connected* i pole *Current Connection* jest wypełniona nazwą sieci Wi-Fi klienta. Kontroler jest podłączony do punktu dostępowego Wi-Fi. Ikona chmury nie świeci się na ekranie głównym.
  - Sprawdź przypisanie adresu IP z routera. Otwórz zakładkę Ustawienia Wi-Fi / STA Setting / Network state, gdzie widoczny jest adres IP. Musi znajdować się poza zasięgiem sieci domowej. Nie może być 0.0.0.0.
  - Sprawdź połączenie internetowe routera domowego.
  - Jeżeli sterownik został zresetowany do ustawień fabrycznych (*Factory Reset*), oznacza to utratę klucza parowania pomiędzy kontrolerem a serwerem w chmurze. W takim przypadku należy skontaktować się z centrum serwisowym producenta <u>serwis@elektromet.com.pl</u>. Przygotuj numer seryjny kontrolera MPPT-xxxxxx.

#### 6.4.3.2. Network state

Zakładka zawiera aktualnie używane ustawienia sieciowe kontrolera. W domyślnym stanie kontrolera włączone jest przydzielanie adresu IP z domowego serwera DHCP.

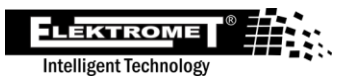

Parametry sieci:

- Current IP address aktualnie używany adres IP w sieci lokalnej
- Current Gateway aktualnie używana brama domyślna w sieci lokalnej
- Current Network Mask aktualnie używana maska sieci

| <b>╤</b> STA Settings |                    |                |  |  |
|-----------------------|--------------------|----------------|--|--|
| ᅙ STA CONNECTIO       | DN 🔶 NETWORK STATE | NETWORK CONFIG |  |  |
|                       |                    |                |  |  |
| Current IP address:   | 192.168.1.10       |                |  |  |
| Current Gateway:      | 192.168.1.1        |                |  |  |
| Current Network Mask  | : 255.255.255.0    |                |  |  |
| RELOAD                |                    |                |  |  |

#### 6.4.3.3. Network config

Zakładka zawiera ustawienia sieciowe. Domyślnie włączone jest przypisywanie ustawień sieciowych z lokalnego serwera DHCP. Dlatego statyczne ustawienia sieciowe są ignorowane.

#### Elementy ustawień:

- Use DHCP Server to Obtain IP Address wykorzystanie serwera DHCP w celu uzyskania adresu IP
  - Zaznaczone kontroler żąda od lokalnego serwera DHCP przypisania ustawień sieciowych, ustawienia statyczne są pomijane
  - Odznaczone kontroler korzysta ze statycznych ustawień sieciowych
- Configure Static IP wymagany statyczny adres IP
- Configure Subnet Mask wymagana statyczna maska sieci
- Configure Default Gateway wymagana statyczna brama domyślna

| <b>♀</b> STA Settings                                    |                        |                |  |  |
|----------------------------------------------------------|------------------------|----------------|--|--|
| $\widehat{\boldsymbol{\widehat{\gamma}}}$ sta connection | <b>?</b> NETWORK STATE | NETWORK CONFIG |  |  |
|                                                          |                        |                |  |  |
| ✓ Use DHCP Server to                                     | Obtain IP Address      |                |  |  |
| Configure Static IP<br>192.168.5.1                       |                        |                |  |  |
| Configure Subnet Mask                                    |                        |                |  |  |
| 255.255.255.0                                            |                        |                |  |  |
| Configure Default Gateway 192.168.5.1                    |                        |                |  |  |
|                                                          |                        |                |  |  |
| B SAVE RELOAD                                            |                        |                |  |  |
|                                                          |                        |                |  |  |

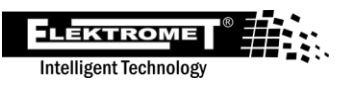

# 7. Aplikacja internetowa

Do aplikacji internetowej służącej do zarządzania pilotami możesz zalogować się na stronie internetowej <u>smartmppt.elektromet.com.pl</u>, klikając przycisk **Zaloguj się**.

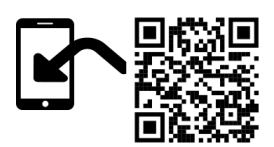

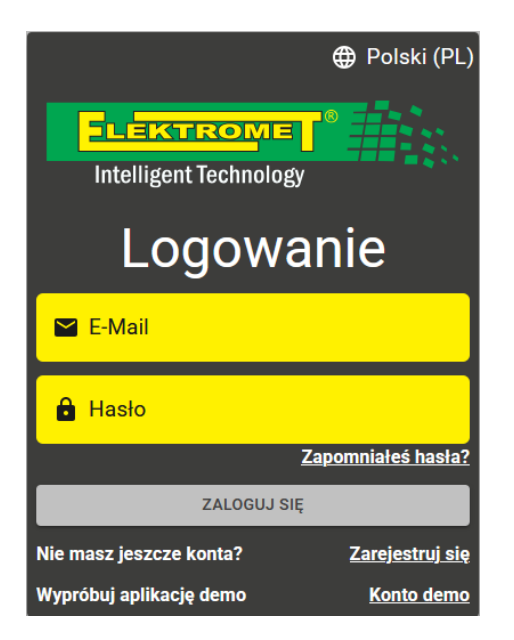

### 7.1. Rejestracja konta użytkownika

Na ekranie logowania do aplikacji internetowej kliknij przycisk znajdujący się na dole **Zarejestruj się**. W formularzu rejestracyjnym wpisz swój adres e-mail, hasło i potwierdzenie hasła. Hasło musi mieć co najmniej 8 znaków. Następnie kliknij przycisk **Zarejestruj się**, wówczas system wyśle do Ciebie e-mail aktywacyjny z linkiem, który będzie ważny maksymalnie 24 godziny. Aby dokończyć rejestrację, należy kliknąć link zawarty w wiadomości e-mail. Po zakończeniu rejestracji możesz zalogować się na swoje konto i zarządzać kontrolerem Smart MPPT.

### 7.2. Dodaj kontroler

Wybierz element w lewej kolumnie **Urządzenie**. Następnie pojawi się kolumna **Moje urządzenie**, gdzie kliknij **Dodaj**. Pojawi się formularz umożliwiający utworzenie nowego urządzenia. **Wypełnianie formularza:** 

### Wypełnianie formularza:

- Nazwa urządzenia nazwa kontrolera, która będzie wyświetlana w głównym przeglądzie. Użytkownik może dowolnie wybrać nazwę.
- Identyfikator urządzenia numer seryjny regulatora. Numer znajdziesz na etykiecie pudełka lub na etykiecie regulatora. Identyfikator ma format MPPT-xxxxxx. Przykład: MPPT-123456
- Klucz urządzenia klucz parujący wygenerowany przez kontroler. Generowanie zostało zakończone Menu / Network / Cloud / Begin device pairing, gdzie na wyświetlaczu pojawi się klawisz parowania. Szczegółowy opis generowania klucza znajduje się w rozdziale <u>Sieć</u> (<u>Network</u>) / Cloud.

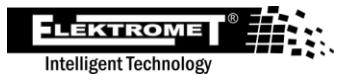

| Utwórz nowe urządzenie                                 |                             |  |  |  |
|--------------------------------------------------------|-----------------------------|--|--|--|
| Nazwa urządzenia* ———————————————————————————————————— |                             |  |  |  |
| Nazwa, pod którą urządzenie bę                         | dzie wyświetlane.           |  |  |  |
| — Identyfikator urządzenia* ——                         |                             |  |  |  |
| Nazwa urządzenia na pudełku. N                         | la przykład MPPT-123456789. |  |  |  |
| Klucz urządzenia*                                      |                             |  |  |  |
| Przycisk na wyświetlaczu urządz                        | zenia podczas parowania.    |  |  |  |
| ANULUJ                                                 | UTWÓRZ                      |  |  |  |

Po wypełnieniu wszystkich pozycji kliknij przycisk **UTWÓRZ.** Pojawi się wówczas potwierdzenie dodania kontrolera.

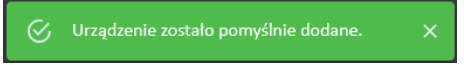

### 7.3. Strona główna aplikacji

| дожна<br>Д. Тгур      | Nieogrzewanie     | Combi        | Wydajność                                | $\bigcirc$                                               | Zużycie                                  |                                    |
|-----------------------|-------------------|--------------|------------------------------------------|----------------------------------------------------------|------------------------------------------|------------------------------------|
| II. Statystyki        | Dołączony         | Zaangażowany | <b>o</b> w                               | ( )                                                      | 🥚 0.3 kWh                                | 93.8%                              |
| 🔅 Ustawienia          | Aktualna tempera  | tura Zużycie | :                                        |                                                          |                                          |                                    |
| f Info                |                   |              |                                          |                                                          |                                          |                                    |
| Urządzenie Urządzenie | 77.4 °C           |              | 15<br>54 36<br>2025.04.01 2025.05.01 202 | 2.5 2.2 2.2<br>5 05 02 2025 05 03 2025<br>Fotowataka Sec | 11<br>2.4 3.8<br>95 04 2025 05 05 2025 0 | 05.00                              |
|                       | Energia słoneczna | а            |                                          | Temperatura wo                                           | dy                                       |                                    |
|                       | 1500              |              |                                          | 90.0                                                     |                                          |                                    |
|                       |                   |              | 1800 1900 2100 2200 2300                 | 50.0                                                     |                                          | 1700 1800 1900 2000 2100 2200 2300 |

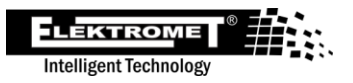

# 8. Dodatkowe funkcje

### 8.1. Automatyczna ochrona przed zamarzaniem wody.

Funkcja przeciwzamrożeniowa będzie stale aktywna, jeśli urządzenie zostanie podłączone do sieci 230 VAC. Funkcja ta służy do zapobiegania zamarzaniu wody w podgrzewaczu. Dotyczy to również sytuacji, gdy sterownik zostanie wyłączony za pomocą panelu sterującego. Jeżeli temperatura spadnie poniżej 5°C, włącza się podgrzewanie wody do 8°C.

### 8.2.Bezpiecznik termiczny

Bezpiecznik termiczny zadziała:

- gdy woda w zbiorniku przegrzeje się powyżej 90°C
- przy odłączaniu czujników temperatury od sterownika

Reset bezpiecznika termicznego jest możliwy po ostygnięciu wody w podgrzewaczu do temperatury co najmniej **50°C**. Reset wykonamy poprzez umożliwienie resetowania *Menu / Setting / Fuse reset En* a następnie umieść magnes po prawej stronie wyświetlacza. Przykładowe umiejscowienie magnesu znajdziesz na poniższym obrazku. Magnes nie jest zawarty w zestawie.

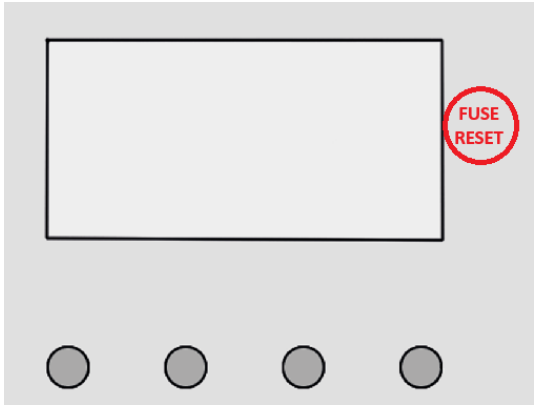

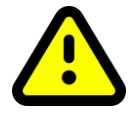

Bezpiecznik termiczny można również zresetować za pomocą przycisku FUSE RESET, który znajduje się na płytce PCB wewnątrz sterownika. Demontaż osłony i prace przy osprzęcie elektrycznym może wykonywać wyłącznie osoba posiadająca odpowiednie kwalifikacje.

### 8.3. Ochrona przed poparzeniem

Zabezpieczenie przeciwoparzeniowe ma na celu ograniczenie maksymalnej temperatury wody wpływającej do obiektu i dostępnej przy baterii zlewozmywakowej. Chroni domowników przed poparzeniem podczas mycia.

Domyślnie ochrona jest aktywna. Ogranicza ustawienie termostatu do maksymalnej temperatury 60°C. Można to wyłączyć w *Menu / Setting / Heating Limit*.

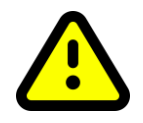

UWAGA przy wyłączaniu zabezpieczenia może nastąpić uszczerbek na zdrowiu! Jeżeli zabezpieczenie jest wyłączone, należy zamontować zawór mieszający na wylocie z ogrzewacza.

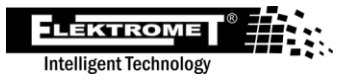

### 8.4. Antylegionella

Legionella to bakteria namnażająca się w wodzie o temperaturze od 20°C do 45°C. Nie przetrwa w wyższych temperaturach wody. Funkcja Antilegionella neutralizuje bakterie w bardzo prosty sposób. Eliminacja następuje we wszystkich trybach poprzez planowe podgrzanie wody do 65°C, wyzwalane co 30 dni. Jest to jednorazowe podgrzanie do określonej temperatury, która wystarczy do usunięcia bakterii z wnętrza zbiornika podgrzewacza.

Funkcja domyślnie jest aktywna, można ją wyłączyć jedynie w ustawieniach webowych kontrolera na stronie Advanced / Settings / Thermostat / Antilegionella State.

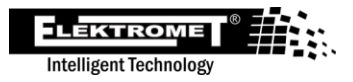

# 9. Stany błędów

| Kod stanu | Typ stanu   | Opis                                                                                                    |
|-----------|-------------|----------------------------------------------------------------------------------------------------|
| 10        | Błąd        | Niezidentyfikowany błąd.                                                                                                    |
| 16        | Błąd        | Uszkodzenie danych w pamięci wewnętrznej.                                                                                                    |
| 17        | Błąd        | Błąd aktualizacji oprogramowania sprzętowego.                                                                                                    |
| 18        | Błąd        | Przeciążenie kontrolera MPPT. Wykryto nieprawidłową rezystancję<br>obciążenia.                                                                                                    |
| 30        | Błąd        | Ustawienie timera godzinowego. Sterownik nie ma ustawionej daty i<br>godziny.<br>Przyczyną może być długi czas odłączenia regulatora od zasilania.<br>Błąd zostanie usunięty po podłączeniu kontrolera do Chmury. |
| 60        | Błąd        | Przekroczono maksymalny limit napięcia wejściowego DC.<br>Przyczyną może być duża liczba paneli fotowoltaicznych<br>połączonych szeregowo.                                                                        |
| 61        | Błąd        | Wyposażony w bezpiecznik zwarciowy na wyjściu DC.<br>Należy usunąć zwarcie na wyjściu DC i zresetować regulator.                                                                                                  |
| 200       | Błąd        | Nie udało się włączyć trybu stacji Wi-Fi.                                                                                                    |
| 201       | Błąd        | Nie udało się wyłączyć trybu stacji Wi-Fi.                                                                                                    |
| 203       | Błąd        | Nie udało się włączyć Wi-Fi AP.                                                                                                    |
| 204       | Błąd        | Nie udało się wyłączyć punktu dostępowego Wi-Fi.                                                                                                    |
| 205       | Błąd        | Odłączono od sieci Wi-Fi użytkownika.                                                                                                    |
| 206       | Błąd        | Utrata adresu IP.                                                                                                    |
| 210       | Błąd        | Nie udało się przeskanować pobliskich sieci Wi-Fi.                                                                                                    |
| 300       | Błąd        | Awaria czujnika temperatury.                                                                                                    |
| 301       | Błąd        | Wyposażony w bezpiecznik termiczny.                                                                                                    |
| 330       | Ostrzeżenie | Wadliwy lub odłączony pręt grzejny AC.                                                                                                    |
| 340       | Ostrzeżenie | Uszkodzony lub odłączony pręt grzejny prądu stałego.                                                                                                    |
| 352       | Ostrzeżenie | Regulator nie jest połączony z chmurą.                                                                                                    |

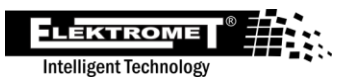

# 10.Parametry techniczne

| Parametry techniczne                             |                               |
|--------------------------------------------------|-------------------------------|
| Napięcie wejściowe prądu stałego                 | 150 – 350 V prądu stałego     |
| Napięcie wejściowe prądu przemiennego            | 230 V                         |
| Maksymalna moc wyjściowa z paneli                | 3000 W                        |
| Maksymalna zainstalowana moc słoneczna<br>paneli | 4000 Wp                       |
| Maksymalna moc wyjściowa prądu<br>przemiennego   | 3000 W                        |
| Maksymalny prąd słoneczny                        | 16 A                          |
| Minimalna rezystancja obciążenia                 | 10 R                          |
| Napięcie robocze regulacji MPPT                  | 80-300 V                      |
| Wydajność MPPT                                   | >99%                          |
| Łączenie paneli fotowoltaicznych                 | 2xMC4                         |
| Regulowana moc fotowoltaiczna                    | listwa zaciskowa              |
| Podłączenie do sieci energetycznej               | kabel sieciowy 230 VAC        |
| Wyjście prądu przemiennego                       | listwa zaciskowa              |
| Podłączenie czujników temperatury                | RJ-45                         |
| Stopień ochrony                                  | IP52                          |
| Zakres temperatur                                | 0 do +40°C                    |
| Wymiary                                          | 200×270×80 (szer.×szer.×wys.) |
| Waga                                             | 2 kg                          |